## Manual do Registro de Títulos e Documentos PARA EMISSÃO DE GUIAS DE RECOLHIMENTO AO FUNREJUS

Versão 01.17

- 1. Cadastramento dos dados do cartório
- 2. <u>Emissão de guias de recolhimento sobre Movimento do Dia (Receita</u> <u>7.3)</u>
- 3. <u>Emissão de guias de recolhimento sobre Atos Notariais e Registrais</u> <u>com Menor Expressão Econômica (Receita 25)</u>
- 4. <u>Observações</u>

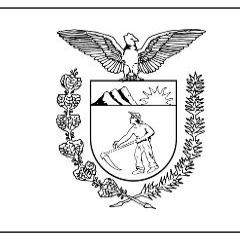

Elaboração: Divisão de Arrecadação e Fiscalização do Centro de Apoio ao FUNREJUS

#### TRIBUNAL DE JUSTIÇA DO ESTADO DO PARANÁ

## 1. Cadastramento dos dados do cartório

É necessário que o cartório cadastre e mantenha seus dados atualizados junto ao Sistema Uniformizado. A seguir, é apresentado o procedimento a ser seguido na primeira vez em que for realizado o cadastramento e em eventuais alterações posteriores.

#### 1.1. Acesse o Sistema Uniformizado.

1.2. Na parte superior da tela, passe o mouse sobre a opção "Unidades". No menu que será exibido, clique em "Dados como Sacado".

| Cad   | astros   Unidades | Administração   Intranet Antiga 🕴                                                                         |
|-------|-------------------|----------------------------------------------------------------------------------------------------|
| Usuár | 0:                | ☆ Início ? Ajuda X Fechar                                                                                 |
| Si    | Cadastros         | Unidades   Administração   Intranet Antiga                                                                |
|       |                   | Guias Relatório<br>Guia de Recolhimento do Foro Receitas por Período<br>Extrajudicial<br>Guia do Funseg   |
|       |                   | Gerenciamento     Autorização       Guias     Configurar       Cadastros<     1.2       Dados como Sacado |

1.3. Será exibida uma tela contendo o quadro "Dados do Sacado", cujos campos deverão ser preenchidos da seguinte forma:

1.3.1. **Nome**: aqui deverá ser inserida a razão social do cartório, ou então o nome do titular da serventia.

1.3.2. **CPF/CNPJ**: na etapa anterior, se em "Nome" foi informada a razão social, neste campo deverá ser inserido o CNPJ do cartório. Se em "Nome" foi informado o nome do titular, aqui deverá ser preenchido seu CPF.

1.3.3. Endereço: digite o logradouro em que está situado o cartório, bem como o número e o complemento, se for o caso.

- 1.3.4. Bairro: insira o respectivo bairro/distrito.
- 1.3.5. Município: clique na seta contida neste campo para escolher o município.

1.3.6. CEP: por fim, insira o CEP da localidade.

| Dados do   | Sacado                      |          |          |
|------------|-----------------------------|----------|----------|
| Nome:      | CARTÓRIO TESTE 1.3.1        |          |          |
| CPF/CNPJ:  | 000.000.000/0001-00 1.3.2   |          |          |
| Endereço:  | RUA TESTE, 555 <b>1.3.3</b> |          |          |
| Bairro:    | EXEMPLO 1.3.4               |          |          |
| Estado:    | PR                          |          |          |
| Município: | Curitiba 1.3.5              |          |          |
| CEP:       | 00000-000 1.3.6             |          | 1.3.7    |
|            |                             | ې Limpar | 🖥 Salvar |
|            |                             |          |          |

1.3.7. Preenchidos os campos, basta clicar em "Salvar". Caso os dados informados apresentem algum tipo de erro, ou caso seja preciso atualizar alguma informação (p. ex. mudança de endereço), o cadastro poderá ser atualizado seguindo-se as etapas anteriores.

#### **Importante!**

⇒ Mantenha sempre o cadastro do cartório atualizado, pois as informações nele contidas figurarão como dados do pagador nas guias de recolhimento da Receita 25.

# Emissão de guias de recolhimento sobre Movimento do Dia (Receita 7.3)

#### 2.1. Acesse o Sistema Uniformizado.

2.2. Na parte superior da tela, passe o mouse sobre a opção "Unidades". No menu que será exibido, clique em "Guia de Recolhimento do Foro Extrajudicial".

| Cadastros   Unidades   A | dministração 🕴 Intranet Antiga 🛛                                                                                                 |                                                                |
|--------------------------|----------------------------------------------------------------------------------------------------|----------------------------------------------------------------|
| Usuário:                 |                                                                                                    | ☆ Início ? Ajuda X Fechar                                      |
| Sistema Uniformizado     |                                                                                                    |                                                                |
|                          |                                                                                                    |                                                                |
| Cadastros                | Unidades   Administra                                                                                                    | ação 🕴 Intranet Antiga 🛛                                       |
|                          | Guias2.2Guia de Recolhimento do Foro<br>Extrajudicial<br>Guia do FunsegGerenciamento<br>GuiasGuiasCadastros<br>Dados como Sacado | Relatório<br>Receitas por Período<br>Autorização<br>Configurar |

2.3. Será exibida uma tela como a que é apresentada a seguir, a qual variará de acordo com sua serventia.

|                                          |                                                                                                    | Trocar                                   |
|------------------------------------------|----------------------------------------------------------------------------------------------------|------------------------------------------|
| Receita<br>7.3 - Valor Fixo a aplicar so | bre Movimento do Dia                                                                                                    | Quantidade                               |
| pos de Custas                            |                                                                                                    | &                                        |
| * Observação:                            |                                                                                                    |                                          |
| Guia de Recolhimento sobre:              | Movimento do Dia O Atos Notariais e Registrais com Menor Expressão Econômica                                                  |                                          |
| * Tipo de Serviço:                       | Registro de Títulos e Documentos e Civil das Pessoas Jurídicas O Registro Civil                                               |                                          |
| * Unidade Arrecadadora:                  | ANTONINA / SERVIÇO DE REGISTRO CIVIL DAS PESSOAS NATURAIS, ACUMULANDO, PRECARIAME<br>DOCUMENTOS E CIVIL DAS PESSOAS JURÍDICAS | ENTE, O SERVIÇO DE REGISTRO DE TÍTULOS E |
|                                          | in a majore congression                                                                                                    |                                          |

2.4. O preenchimento dos campos deve ser feito da seguinte forma:

2.4.1. **Unidade Arrecadadora**: aqui o sistema exibirá a denominação da comarca e da serventia. <u>Não é</u> <u>necessário preencher nada</u>. O campo **Tipo de Serviço** irá aparecer somente caso a serventia esteja em regime de acumulação; neste caso, escolha "Registro de Títulos e Documentos e Civil das Pessoas Jurídicas".

2.4.2. **Guia de Recolhimento sobre:** marque a opção "Movimento do Dia". Note que, na tabela "Tipos de Custas", o sistema seleciona automaticamente a Receita 7.3.

2.4.3. **Observação**: aqui devem ser digitadas as informações, como intervalo de protocolos realizados no dia e datas dos registros.

2.4.4. **Número de Atos**: digite o número de atos correspondente ao intervalo de protocolos realizados no dia.

2.4.5. Após o preenchimento dos campos indicados, clique em "Avançar".

#### Preenchimento de Dados da Guia - Recolhimento do Foro Extrajudicial

|                               | * Informações obrigatórias                                                                                                    |                                 |
|-------------------------------|----------------------------------------------------------------------------------------------------|---------------------------------|
| 2.4.1* Unidade Arrecadadora:  | ANTONINA / SERVIÇO DE REGISTRO CIVIL DAS PESSOAS NATURAIS, ACUMULANDO, PRECARIAMENTE, O SE<br>DOCUMENTOS E CIVIL DAS PESSOAS JURÍDICAS                                  | ERVIÇO DE REGISTRO DE TÍTULOS E |
| * Tipo de Serviço:            | Registro de Títulos e Documentos e Civil das Pessoas Jurídicas      Registro Civil     Munimento da Dia      Atos Natoriais a Registrois com Manos Supressão Seconômico |                                 |
| * Guia de Recolhimento sobre: |                                                                                                    |                                 |
| 2.4.3 * Observação:           |                                                                                                    |                                 |
| Tipos de Custas               |                                                                                                    |                                 |
| Receita                       |                                                                                                    | Quantidade                      |
| 7.3 - Valor Fixo a aplicar s  | obre Movimento do Dia                                                                                                    |                                 |
|                               |                                                                                                    | Trocar                          |
| Campos da Receita             |                                                                                                    |                                 |
| 2.4.4 * N                     | ÚMERO DE ATOS: 45                                                                                                    | 2.4.5<br>Limpar Avançar >       |

2.5. Na página seguinte, correspondente ao formulário dos dados do pagador, o Sistema Uniformizado efetua automaticamente o preenchimento dos campos com os <u>dados do cartório previamente cadastrados em Dados</u> <u>como Sacado</u>. No entanto, tais campos poderão ser alterados pelo cartório, utilizando-se a opção "Limpar" e, após, inserindo-se os dados do pagador (sacado) pretendido.

2.6. Na sequência, clique em "Avançar".

| Preenchimento dos I | Dados do Pagador           |                |
|---------------------|----------------------------|----------------|
|                     | * Informações obrigatórias |                |
| * Nome do Pagador:  | CARTÓRIO TESTE             |                |
| * CPF/CNPJ:         | 76.416.940/0001-28         |                |
| * CEP:              | 81110010 1                 |                |
| * Endereço:         | Rua Exemplo                | 0              |
| * Bairro:           | Exemplo                    | 0              |
| * Cidade:           | Curitiba                   |                |
| * UF:               | Paraná 🔻                   |                |
|                     |                            |                |
|                     |                            | 2 (            |
|                     |                            | 2.0            |
|                     | < Voltar Lin               | ıpar Avançar > |

< Anterior Gerar Boleto

. . . . . . . . . . . . . . . . . .

- 2.7. Na página seguinte, confira se todas as informações da guia a ser gerada estão corretas.
- 2.7.1. O sistema efetua o cálculo do valor a ser recolhido e o indica aqui.
- 2.7.2. Se for necessário corrigir qualquer informação, basta clicar em "< Anterior".
- 2.7.3. Se as informações apresentadas estiverem de acordo, clique em "Gerar Boleto".

| Unidade Arrecadadora:       | ANDIRÁ / SERVIÇO DE REGISTRO CIVIL DAS PESSOAS NATURAIS, ACUMULANDO, PRECARIAMENTE, O SERVIÇO DE |
|-----------------------------|--------------------------------------------------------------------------------------------------|
|                             | REGISTRO DE TITULOS E DOCUMENTOS E CIVIL DAS PESSOAS JURIDICAS                                   |
| Tipo de Serviço:            | Registro de Títulos e Documentos e Civil das Pessoas Jurídicas                                   |
| Guia de Recolhimento sobre: | Movimento do Dia                                                                                 |
| Observação:                 | NONONO NONONO NONONO                                                                             |
| Data de Vencimento:         | 11/12/2016                                                                                       |
| Nome do Pagador:            | CARTÓRIO TESTE - CNPJ: 15.303.302/0001-06                                                        |
| Endereço do Pagador:        | Rua Exemplo - Bairro Exemplo                                                                     |
|                             | Curitiba / PR - CEP 80530-912                                                                    |

| Receita                                           | Valor R\$ |
|---------------------------------------------------|-----------|
| 7.3 - Valor Fixo a aplicar sobre Movimento do Dia | R\$ 330,7 |
| TOTAL                                             | R\$ 330,7 |
| Boleto 1                                          |           |
| ampos da Receita                                  |           |
| NÚMERO DE ATOS: 45                                |           |

- 2.8. A guia de recolhimento é gerada em formato PDF.
- 2.8.1. É possível enviar a guia por email, imprimi-la ou salvá-la como arquivo.
- 2.8.2. Clique em voltar para finalizar o procedimento de emissão e emitir outra guia, se for o caso.

|                                                                                                    | Enviar p                                                                                             | or E-mail | Voltar |
|----------------------------------------------------------------------------------------------------|----------------------------------------------------------------------------------------------------|-----------|--------|
|                                                                                                    |                                                                                                    |           |        |
|                                                                                                    |                                                                                                    |           |        |
|                                                                                                    |                                                                                                    |           |        |
|                                                                                                    |                                                                                                    |           |        |
| Funrejus Extrato para Uso da Unidade Arrecadador                                                                                                    | A                                                                                                    |           |        |
| NDIRÁ - SERVIÇO DE REGISTRO CIVIL DAS PESSOAS NATURAIS, ACUMULANDO, PRECARIAMENTE, O SERVIÇO DE REGI<br>DOCUMENTOS E CIVIL DAS PESSOAS JURÍDICAS                                                                                                    | STRO DE TÍTULOS E                                                                                    |           |        |
| Banco: Calxa Econômica Federal<br>Número do Documento: 0000000021535607-9                                                                                                    | R\$ 330,75                                                                                           |           |        |
| Nosso Número: 1400000002107013 TOTAL                                                                                                    | R\$ 330,75                                                                                           |           |        |
| NAMO NONONO NONONO NONONO NAMO NONONO NAMO NONONO NAMO NONONO NAMO NONONO NAMO NAM                                                                                                    | _                                                                                                    |           |        |
| mildo em 08/12/2016                                                                                                    |                                                                                                    |           |        |
| FUNDO DE REEQUIPAMENTO DO PODER JUDICI                                                                                                    | ARID<br>Recibo do Sacado                                                                             |           |        |
| Representação Numérica<br>GUIA PARA TESTE. NÃO PAGAR.                                                                                                    | Vencimento<br>11/12/2016                                                                             |           |        |
| Seventicates<br>FUNREJUS-FUNDO DE REEQUIPAMENTO DO PODER JUDICIARIO - 15.303.302/0001-06 - NOSSA SENHORA DA SALETE, SN                                                                                                    | Agtncia / Código Beneficiatio<br>3162/342152-0                                                       |           |        |
| Data do Documento         Número do Documento         Espécie Doc         Áceite         Data do Processamento           08/12/2016         0000000021538607-9         RC         N         08/12/2016                                                                                                    | Nosso Número<br>1400000002107013-5                                                                   |           |        |
| nstuções (Texto de Exclusiva responsabilidade do Beneficialdo)<br>ANDIRÁ - SERVIÇO DE REGISTRO CIVIL DAS PESSOAS NATURAIS, ACUMULANDO, PRECARIAMENTE, O SERVIÇO DE REGISTRO DE                                                                                                    | (*) Valor do Documento<br>330,75                                                                     |           |        |
| TITULOS E DOCUMENTOS E CIVIL DAS PESSOAS JURÍDICAS<br>7.3 - Valor Pixo a aplicar sobre Movimento de Dia                                                                                                    | (-) Desconto / Abalimento                                                                            |           |        |
| TOTAL:                                                                                                    | (·) Outras Deduções                                                                                  |           |        |
|                                                                                                    | (+) Mora / Multa                                                                                     |           |        |
| SR. CAIXA, NAO SECEBER APOS A DATA DE VENCIMENTO DA GUIA.                                                                                                    |                                                                                                    |           |        |
|                                                                                                    | (+) Outros Acréscimos                                                                                |           |        |
| NAU PAGAK                                                                                                    | (*) Outros Acréscimos<br>(*) Valor Cobrado                                                           |           |        |
| NAU PAGAK                                                                                                    | (+) Outros Azriscomos (+) Valor Cobrado Parcelamento                                                 |           |        |
| NAU PAGAK                                                                                                    | (+) Outros Andesamos<br>(+) Valor Cobrado<br>Parcelamento                                            |           |        |
| Adenticujo Tetett - Curio 76.416.540/0001-28 Adenticujo Decidea<br>Baltro Banglo<br>Baltro Banglo - Curictulau/m - Cet 90030-912                                                                                                    | (r) Gara Astronom<br>(r) Valar Catrado<br>Parademento                                                |           |        |
| CANNOL TEETE - CHIN 76.415.910/0001-28<br>AMERICAN DEADER - CHINING - CHINING                                                                                       | (*) Gara Antania<br>(*) Vair Catrado<br>Perdinantio<br>GUIA PARA TESTE.                              |           |        |
| Adversaria Sample - Curil 16.416.940/0001-28<br>Adversaria Sample - Curil Lika //R - CEP 80338-912<br>Adversaria - Curil Lika //R - CEP 80338-912<br>Adversaria - Curil Lika //R - Curil Lika //R - CEP 80338-912<br>Adversaria - Curil Lika //R - Curil Lika | (*) Gara Astronom<br>(*) Vara Carsalo<br>Paratemento<br>GUIA PARA TESTE.<br>Versamento<br>11/12/2016 |           |        |

#### **Importante!**

- ⇒ Por padrão, as guias são emitidas com data de vencimento de três dias, contados a partir do dia seguinte ao da emissão. Não é possível alterar a data de vencimento.
- ⇒ As guias referentes à Receita 7.2 deverão ser pagas até o dia útil subsequente à data da realização do ato:

#### Art. 15, parágrafo único, do Decreto Judiciário nº 153/1999

"Nos ofícios de Registros de Títulos e Documentos e de Pessoas Jurídicas será cobrado o valor de R\$ 4,30 (quatro reais e trinta centavos) por documento registrado, devendo o total arrecadado ser recolhido ao Funrejus, no dia útil imediato ao respectivo recebimento." (observar os decretos judiciários posteriores, que reajustaram o valor por documento registrado)

## Emissão de guias de recolhimento sobre Atos Notariais e Registrais com Menor Expressão Econômica (Receita 25)

Antes de apresentar a sistemática de emissão de guias referentes à Receita 25, são listados, a seguir, os atos em relação aos quais incide o percentual de 25% sobre o valor dos emolumentos, a ser recolhido ao FUNREJUS. Os atos estão agrupados em dois quadros, a cada qual corresponde um procedimento próprio de emissão de guias, conforme descrito.

#### QUADRO I

Aposição de Apostila - Resolução do CNJ nº 228/2016

Autenticação de cópia extraída de rolo de microfilme, legalizado, por página...

Autenticação de microfilmagem por rolo de 16mm

Autenticação de microfilmagem por rolo de 35mm

Buscas por dez (10) anos ou fração

Certidão - 1 (uma) folha

Certidão - 2 (duas) folhas

Certidão - 3 (três) folhas

Certidão - 4 (quatro) folhas

Certidão - 5 (cinco) folhas

Xerocópia ou fotocópia de documento lavrado ou arquivado no Cartório

Para todos os atos relacionados neste quadro deverá ser emitida uma <u>guia (ou conjunto de guias), por</u> <u>dia, referente a todos esses atos</u>. Na emissão da guia, o Sistema Uniformizado irá apresentar um campo de preenchimento no qual deverá ser inserido o número total de atos, de cada espécie, praticados ao longo do dia, dentre todos os acima arrolados. Será gerada, então, uma guia referente a 25% dos emolumentos de todos esses atos. *Por exemplo*: se, num dado dia, dentre os atos acima relacionados, são realizadas 10 certidões de uma folha e 10 certidões de duas folhas, a serventia irá informar essas quantidades no sistema para gerar uma única guia referente a esses 20 atos. A guia <u>deverá ser recolhida, impreterivelmente, até o dia útil posterior à realização dos</u> <u>atos</u>. Caso sejam selecionados mais de 6 atos, o sistema gerará mais de uma guia, por conta da mera limitação de caracteres que o campo "Observação" comporta. *Por exemplo*: se forem selecionados 10 atos, serão geradas duas guias, uma referente a 6 atos, e outra referente a 4 atos. Isto é, o sistema gera uma guia para cada conjunto de seis atos.

#### **QUADRO II**

Certidão - 5+ (acima de cinco) folhas

Para os atos relacionados neste quadro, deverá ser gerada <u>uma guia por ato</u>. O Sistema Uniformizado irá apresentar um campo de preenchimento no qual <u>deverá ser inserido o número de folhas referentes</u> <u>ao ato</u>, para então efetuar o cálculo do valor a ser recolhido. Será gerada uma guia referente a 25% dos emolumentos do ato, a qual <u>deverá ser recolhida</u>, impreterivelmente, até o dia útil posterior <u>à realização do ato</u>.

Para emitir as guias:

3.1. Acesse o Sistema Uniformizado.

3.2. Na parte superior da tela, passe o mouse sobre a opção "Unidades". No menu que será exibido, clique em "Guia de Recolhimento do Foro Extrajudicial".

| Cadastros Unidades Adı | ninistração   Intranet Antiga                                                                                                    |                                                                |
|------------------------|----------------------------------------------------------------------------------------------------|----------------------------------------------------------------|
| Usuário:               |                                                                                                    | ☆ Início ? Ajuda X Fechar                                      |
| Sistema Uniformizado   | ****                                                                                                    |                                                                |
| Cadastros              | Unidades   Administr                                                                                                    | ação   Intranet Antiga 🗎                                       |
|                        | Guias ◀<br>Guia de Recolhimento do Foro<br>Extrajudicial<br>Guia do Funseg<br>Gerenciamento<br>Guias<br>Cadastros<br>Dados como Sacado | Relatório<br>Receitas por Período<br>Autorização<br>Configurar |

3.3. Será exibida uma tela como a que é apresentada a seguir, a qual variará de acordo com sua serventia.

| Campos da Receita             | MERO DE ATOS:                                                                                                    |            |  |  |
|-------------------------------|----------------------------------------------------------------------------------------------------|------------|--|--|
|                               |                                                                                                    | Trocar     |  |  |
| 7.3 - Valor Fixo a aplicar so | re Movimento do Dia                                                                                                    |            |  |  |
| Receita                       |                                                                                                    | Quantidade |  |  |
| pos de Custas                 |                                                                                                    | A          |  |  |
| * Observação:                 |                                                                                                    |            |  |  |
| Guia de Recolhimento sobre:   | Movimento do Dia O Atos Notariais e Registrais com Menor Expressão Econômica                                                                                                    |            |  |  |
| * Tipo de Serviço:            | Registro de Títulos e Documentos e Civil das Pessoas Jurídicas      Registro Civil                                                                                                    |            |  |  |
| * Unidade Arrecadadora:       | <ul> <li>a: ANTONINA / SERVIÇO DE REGISTRO CIVIL DAS PESSOAS NATURAIS, ACUMULANDO, PRECARIAMENTE, O SERVIÇO DE REGISTRO DE TÍTULOS E<br/>DOCUMENTOS E CIVIL DAS PESSOAS JURÍDICAS</li> </ul> |            |  |  |
|                               | Informações obrigatórias                                                                                                    |            |  |  |
|                               |                                                                                                    |            |  |  |

3.4. O preenchimento dos campos deve ser feito da seguinte forma:

3.4.1. **Unidade Arrecadadora**: aqui o sistema exibirá a denominação da comarca e da serventia. <u>Não é necessário preencher nada</u>. O campo **Tipo de Serviço** irá aparecer somente caso a serventia esteja em regime de acumulação; neste caso, escolha "Registro de Títulos e Documentos e Civil das Pessoas Jurídicas".

3.4.2. Guia de Recolhimento sobre: marque a opção "Atos Notariais e Registrais com Menor Expressão Econômica".

3.4.3. Data do(s) Ato(s): insira aqui a data da realização do(s) ato(s).

3.4.4. **Observação:** as observações que aparecerão na guia são preenchidas automaticamente pelo sistema. Não é necessário preencher nada, embora, caso julgue pertinente, o cartório poderá complementar informações, digitando-as neste campo.

|                               |                                                                                                    |                                                                 |                                                       | 2.4.5                    | nar Remover          |
|-------------------------------|----------------------------------------------------------------------------------------------------|-----------------------------------------------------------------|-------------------------------------------------------|--------------------------|----------------------|
| Nenhum registro apresentado.  |                                                                                                    |                                                                 |                                                       |                          |                      |
| Receita                       |                                                                                                    |                                                                 |                                                       | Quanti                   | dade                 |
| Tipos de Custas               |                                                                                                    |                                                                 |                                                       |                          |                      |
| 2.4.4 obscivação.             |                                                                                                    |                                                                 |                                                       | 4                        |                      |
| 2 4 40bservação:              |                                                                                                    |                                                                 |                                                       |                          |                      |
| 2.4.3 * Data do(s) Ato(s):    |                                                                                                    | notanalo e negloa alo com ne                                    |                                                       |                          |                      |
| 2.4.2* Tipo de Serviço:       | <ul> <li>Registro de Titulos e Docu</li> <li>Movimento do Dia          <ul> <li>Atos</li> </ul> </li> </ul> | imentos e Civil das Pessoas Ju<br>Notariais e Registrais com Me | iridicas 🔵 Registro Civil<br>enor Expressão Econômica |                          |                      |
|                               | OCCOMENTOS E CIVIE DAS PE                                                                                   | -330A3 JUNIDICA3                                                |                                                       |                          |                      |
| 2.4.1 * Unidade Arrecadadora: | ANTONINA / SERVIÇO DE     OCUMENTOS E CIVIL DAS PE                                                          | REGISTRO CIVIL DAS PESSO                                        | AS NATURAIS, ACUMULANDO, PRECA                        | RIAMENTE, O SERVIÇO DE R | EGISTRO DE TÍTULOS E |
|                               | * Informações obrigatórias                                                                                  |                                                                 |                                                       |                          |                      |
|                               |                                                                                                    |                                                                 |                                                       |                          |                      |

3.4.6. **Tipos de Custas:** após preencher os campos acima indicados, clique no botão "Adicionar". Será exibido o rol de atos referentes à Receita 25, conforme a seguir.

| S   | Selecionar Custas                                                            |           |          |  |
|-----|------------------------------------------------------------------------------|-----------|----------|--|
| Des | scrição:                                                                     |           |          |  |
|     |                                                                              | Confirmar | Cancelar |  |
|     | Descrição da Receita                                                         |           |          |  |
| 2   | 5 - Atos Notariais e Registrais com Menor Expressão Econômica                |           |          |  |
|     | 25 - Atos Notariais e Registrais com Menor Expressão Econômica (Complem      | nentação) |          |  |
|     | Autenticação de cópia extraída de rolo de microfilme, legalizado, por página | э         |          |  |
|     | Autenticação de microfilmagem por rolo de 16mm                               |           |          |  |
| 0   | Autenticação de microfilmagem por rolo de 35mm                               |           |          |  |
|     | Buscas por dez (10) anos ou fração                                           |           |          |  |
|     | Certidão - 1 (uma) folha                                                     |           |          |  |
| D   | Certidão - 2 (duas) folhas                                                   |           |          |  |
| D   | Certidão - 3 (três) folhas                                                   |           |          |  |
| D   | Certidão - 4 (quatro) folhas                                                 |           |          |  |
| b   | Certidão - 5 (cinco) folhas                                                  |           |          |  |

Note que, ao passar o ponteiro do mouse sobre cada ato, surge a indicação de sua localização no Regimento de Custas:

| Certidão - 1 (uma) f | folha                                                  |
|----------------------|--------------------------------------------------------|
| Certidão - 2 (duas)  | Alínea a, Item VII, Tabela XIV do Regimento de Custas. |

3.4.7. **Selecionar Custas:** selecione o ato desejado a partir do rol apresentado. É possível selecionar mais de um ato, até o limite de seis por guia. Após, clique em "Avançar".

| Receita Quanti                                       | tidade |
|------------------------------------------------------|--------|
| Receita Quanti                                       | tidade |
| Receita Quantu<br>Buegas par dez (10) apos ou fração |        |
| Buscas por dez (10) anos ou fração                   |        |
| Buscas por dez (10) anos ou fração                   |        |
|                                                      |        |
|                                                      |        |
|                                                      |        |
| Buscas por dez (10) anos ou fração                   |        |

3.5. Na página seguinte, correspondente ao formulário dos dados do pagador, o Sistema Uniformizado efetua automaticamente o preenchimento dos campos com os <u>dados do cartório previamente cadastrados em Dados</u> <u>como Sacado</u>. No entanto, tais campos poderão ser alterados pelo cartório, utilizando-se a opção "Limpar" e, após, inserindo-se os dados do pagador (sacado) pretendido.

3.6. Na sequência, clique em "Avançar".

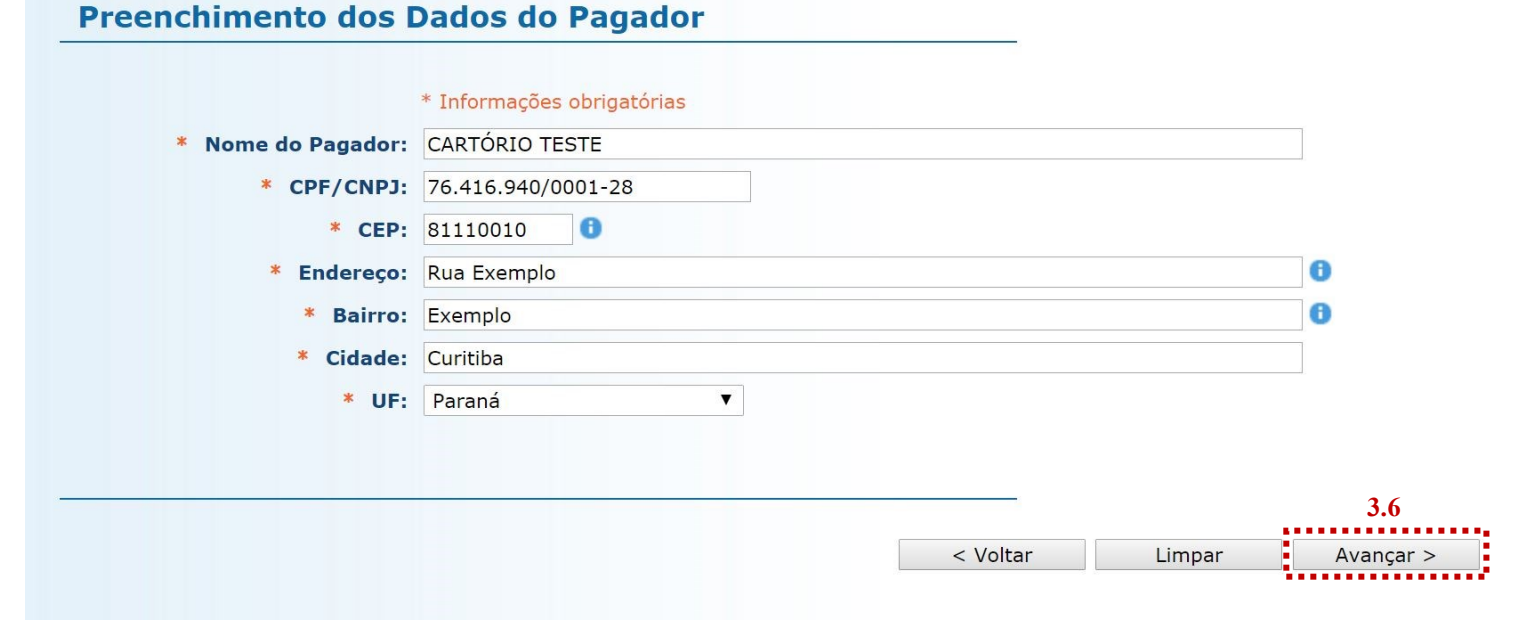

- 3.7. Na página seguinte, confira se todas as informações da guia a ser gerada estão corretas.
- 3.7.1. O sistema efetua o cálculo do valor a ser recolhido e o indica aqui.
- 3.7.2. Se for necessário corrigir qualquer informação, basta clicar em "< Anterior".
- 3.7.3. Se as informações apresentadas estiverem de acordo, clique em "Gerar Boleto".

|                                     |                                                                |           | A              |
|-------------------------------------|----------------------------------------------------------------|-----------|----------------|
|                                     |                                                                | Anterior  | Gerar Boleto   |
|                                     |                                                                | 3.7.2     | 3.7.3          |
|                                     | Boleto 1                                                       |           |                |
| TOTAL                               |                                                                |           | 3.7.1 R\$ 1,70 |
| 3uscas: por dez (10) anos ou fraçã  | (Qtde.: 10)                                                    |           | R\$ 1,40       |
| Autenticação de ato praticado ou de | locumento em poder da serventia (Qtde.: 10)                    |           | R\$ 0,30       |
| Receita                             |                                                                | Valor R\$ |                |
| luias                               |                                                                |           |                |
|                                     | Curitiba / PR - CEP 80530-912                                  |           |                |
| Endereço do Pagador:                | ua Exemplo - Bairro Exemplo                                    |           |                |
| Nome do Pagador:                    | CARTÓRIO TESTE - CNPJ: 15.303.302/0001-06                      |           |                |
| Data de Vencimento:                 | 0/12/2016                                                      |           |                |
| Observação:                         |                                                                |           |                |
| Data do(s) Ato(s):                  | 1/03/2015                                                      |           |                |
| Guia de Recolhimento sobre:         | 5% - Atos Notariais e Registrais com Menor Expressão Econômica |           |                |
| Tipo de Serviço:                    | rotesto de Títulos                                             |           |                |
| Unidade Arrecadadora:               | LTO PIQUIRI / TABELIONATO DE PROTESTO DE TÍTULOS               |           |                |
|                                     | TO RECENT A TARELIONATO DE PROTECTO DE TÍTULOS                 |           |                |

- 3.8. A guia de recolhimento é gerada em formato PDF.
- 3.8.1. É possível enviar a guia por email, imprimi-la ou salvá-la como arquivo.
- 3.8.2. Clique em voltar para finalizar o procedimento de emissão e emitir outra guia, se for o caso.

|                                                                    |                                                                  |                    |                                          |                                                                                                    |                                                                 | Enviar por E-mail | Voltar | 3.       |
|--------------------------------------------------------------------|------------------------------------------------------------------|--------------------|------------------------------------------|----------------------------------------------------------------------------------------------------|-----------------------------------------------------------------|-------------------|--------|----------|
|                                                                    |                                                                  |                    |                                          |                                                                                                    |                                                                 |                   |        |          |
|                                                                    |                                                                  |                    |                                          |                                                                                                    |                                                                 |                   |        | <u>^</u> |
|                                                                    |                                                                  |                    |                                          |                                                                                                    |                                                                 |                   |        |          |
|                                                                    |                                                                  |                    |                                          |                                                                                                    |                                                                 |                   |        |          |
|                                                                    |                                                                  |                    |                                          |                                                                                                    |                                                                 |                   |        |          |
|                                                                    |                                                                  |                    |                                          |                                                                                                    |                                                                 |                   |        |          |
| Funrejus                                                           | Ext                                                              | RATO PARA          | USO DA U                                 |                                                                                                    | RA                                                              |                   |        | ы.       |
| ANDIRÁ - SERVIÇO DE                                                | REGISTRO CIVIL DAS PESSOAS                                       | NATURAIS, ACUN     | ULANDO, PREC                             | ARIAMENTE, O SERVIÇO DE REG                                                                                                    | ISTRO DE TÍTULOS E                                              |                   |        | ы.       |
| DOCUMENTOS E CIVIL                                                 | DAS PESSOAS JURIDICAS                                            |                    |                                          |                                                                                                    |                                                                 |                   |        | ы.       |
| Data do(s) Ato(s): 01/03/                                          | /2015                                                            |                    |                                          | TTOTI                                                                                                    | P                                                               |                   |        | ы.       |
| Banco: Caixa Econômic                                              | ca Federal                                                       | Certi              | dão - 2 (duas) folh                      | as and a second second s | R\$ 11,35                                                       |                   |        | ы.       |
| Número do Documento:<br>Nosso Número: 1400000                      | 0000000021538608-7                                               | Certi              | dão - 1 (uma) folh<br>as por dez (10) ar | a cu fração                                                                                                    | R\$ 21,84<br>R\$ 1 35                                           |                   |        | ы.       |
|                                                                    |                                                                  | ~                  |                                          |                                                                                                    | 1,00                                                            |                   |        |          |
| NONONONO NONONO                                                    |                                                                  | тот                | AL                                       |                                                                                                    | R\$ 34,54                                                       |                   |        |          |
|                                                                    |                                                                  |                    | PA                                       |                                                                                                    |                                                                 |                   |        |          |
|                                                                    |                                                                  |                    |                                          |                                                                                                    |                                                                 |                   |        |          |
|                                                                    |                                                                  |                    |                                          |                                                                                                    |                                                                 |                   |        |          |
| Emitido em 08/12/2016                                              |                                                                  |                    |                                          |                                                                                                    |                                                                 |                   |        |          |
|                                                                    |                                                                  |                    |                                          |                                                                                                    |                                                                 |                   |        |          |
| ATA FU                                                             | inreius F                                                        |                    |                                          | NTO DO PODER JUDIC                                                                                                    | ARIO                                                            |                   |        |          |
|                                                                    | inicjus                                                          |                    | 19                                       |                                                                                                    |                                                                 |                   |        | ы.       |
| Representação Numérica                                             |                                                                  |                    |                                          |                                                                                                    | Recibo do Sacado                                                |                   |        |          |
| GUIA PARA TESTE. N<br>Beneficiário                                 | NAO PAGAR.                                                       |                    |                                          |                                                                                                    | 11/12/2016<br>Agência / Código Beneficiário                     |                   |        |          |
| FUNREJUS-FUNDO D<br>Data de Decumento                              | Número do Documento                                              | UDICIARIO - 15.30  | I3.302/0001-06 - N                       | OSSA SENHORA DA SALETE, SN<br>Data do Processamento                                                                                                    | 3162/342152-0<br>Nesso Número                                   |                   |        |          |
| 08/12/2016<br>Instruções (Texto de Exclusiva res                   | 0000000021538608-7<br>Iponsabilidade de Beneficiário)            | RC                 | N                                        | 08/12/2016                                                                                                    | 1400000002107014-3 (*) Valer do Documento                       |                   |        | ы.       |
| ANDIRA - SERVIÇO DE<br>TITULOS E DOCUMENTOS                        | REGISTRO CIVIL DAS PESSOAS NATU<br>E CIVIL DAS PESSOAS JURÍDICAS | RAIS, ACUMULANDO,  | PRECARIAMENTE,                           | O SERVIÇO DE REGISTRO DE                                                                                                    | 34,54<br>(-) Descento / Abatimento                              |                   |        |          |
| Buscas por dez (10)<br>Certidão - 1 (uma) f<br>Certidão - 2 (duas) | anos ou fração<br>Solha.<br>folhas                               |                    |                                          |                                                                                                    | (-) Outras Deduções                                             |                   |        |          |
| TOTAL:                                                             |                                                                  |                    |                                          |                                                                                                    | (+) Mora / Multa                                                |                   |        |          |
| NONONONO NONONONO NO                                               | NONONO                                                           |                    |                                          | O A D                                                                                                    | (*) Outros Acréscimos                                           |                   |        |          |
| SR. CAIXA. NÃO RECEB                                               | AO RECEBER AFÓS A DATA DE VENCIMENTO DA GUIA.                    | (a) Value Colorado |                                          |                                                                                                    |                                                                 |                   |        |          |
|                                                                    |                                                                  | nu                 |                                          |                                                                                                    |                                                                 |                   |        |          |
|                                                                    |                                                                  |                    |                                          |                                                                                                    | Parcelamento                                                    |                   |        |          |
| Pagador<br>CARTÓRIO TESTE - CNP                                    | NJ 76.416.940/0001-28                                            |                    |                                          | Auterricação Mecânica                                                                                                    |                                                                 |                   |        |          |
| Rua Exemplo<br>Bairro Exemplo - Cur                                | titiba/PR - CEP 80530-912                                        |                    |                                          |                                                                                                    |                                                                 |                   |        |          |
| *                                                                  |                                                                  |                    |                                          |                                                                                                    |                                                                 |                   |        |          |
| CAIX                                                               | A 104-0 GU                                                       | IA PARA            | FESTE. G                                 | UIA PARA TESTE.                                                                                                    | GUIA PARA TESTE.                                                |                   |        |          |
|                                                                    |                                                                  |                    |                                          |                                                                                                    | Vencimento                                                      |                   |        |          |
| PREFERENCIAL MENT                                                  | TE NAS CASAS LOTÉRICAS ATÉ C                                     | VALOR LIMITE       |                                          |                                                                                                    | 11/12/2016                                                      |                   |        |          |
| PREFERENCIALMENT<br>Beneficiatio                                   | TE NAS CASAS LOTÉRICAS ATÉ C                                     | VALOR LIMITE       | 12 202/0001 00                           |                                                                                                    | 11/12/2016<br>Agência / Código Beneficiário<br>21/62/24/21/62.0 |                   |        | ÷        |

#### **Importante!**

- ⇒ Por padrão, as guias são emitidas com data de vencimento de três dias, contados a partir do dia seguinte ao da emissão. Não é possível alterar a data de vencimento.
- ⇒ As guias referentes à Receita 25 deverão ser pagas, impreterivelmente, até o dia útil subsequente à data da realização do(s) ato(s), tendo em vista o contido no <u>Oficio Circular do FUNREJUS nº 02/2015</u>, de 26/03/2015, o qual foi encaminhado, via Sistema Mensageiro, aos cartórios do foro extrajudicial do Estado.

### 3. Observações

A impressão do boleto depende do programa leitor de PDF que estiver instalado no computador. Caso a guia não apareça, certifique-se de ter no computador um programa que permita a leitura de arquivos no formato PDF, como o <u>Google Chrome</u> ou o <u>Adobe Acrobat Reader</u>.